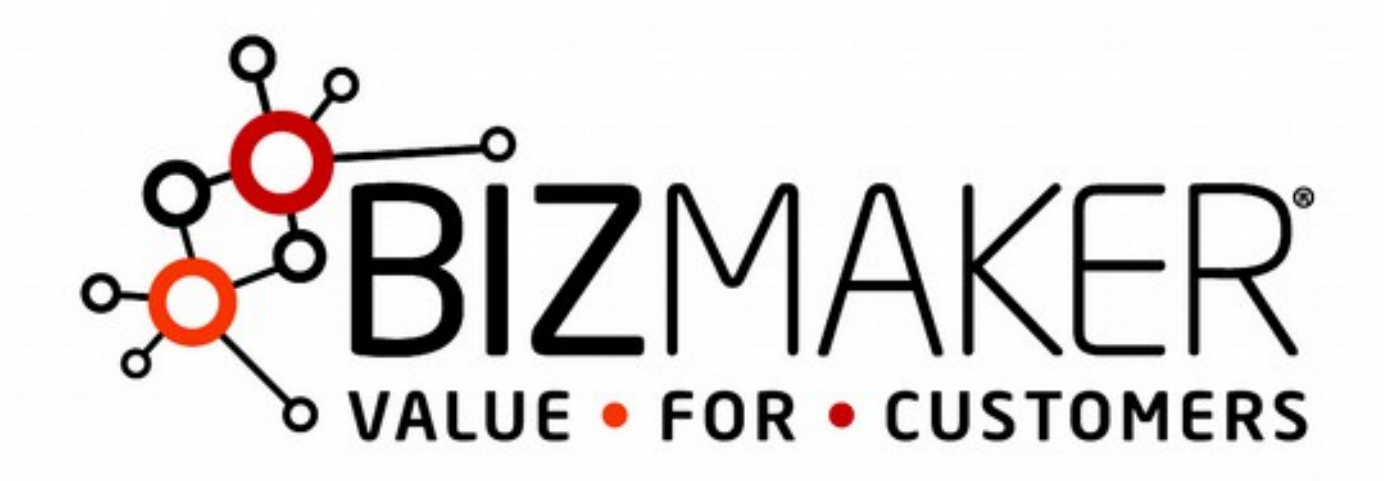

# presenta Bizmaker® CRM 6.5

# Indice generale

| Sistemi operativi compatibili                                                   | 4    |
|---------------------------------------------------------------------------------|------|
| Windows                                                                         | . 4  |
| Apple Mac OS X                                                                  | . 4  |
| Come lanciare l'applicazione                                                    | 4    |
| Come lanciare l'applicazione per Windows                                        | 4    |
| Prima di cominciare, mettiamoci d'accordo sulle parole                          | 6    |
| Vincoli                                                                         | . 6  |
| Come navigare tra i dati: Scheda e lista                                        | 6    |
| Come navigare dalla visualizzazione Scheda alla visualizzazione Lista           | 7    |
| Anagrafica                                                                      | 9    |
| Come visualizzare e ordinare una lista di anagrafiche                           | 9    |
| Come inserire una nuova Anagrafica.                                             | 0    |
| Come modificare una Anagrafica o aggiungere informazioni                        | . 11 |
| Email                                                                           | 11   |
| Nazione                                                                         | 11   |
| Zona                                                                            | 11   |
| Provincia                                                                       | 12   |
| Come profilare una anagrafica                                                   | . 12 |
| Come visitare un sito internet                                                  | 14   |
| Come visualizzare una mappa dell'indirizzo di una Anagrafica                    | . 14 |
| Come eseguire una ricerca di Anagrafica in google maps                          | . 15 |
| Come effettuare una ricerca google della Ragione sociale della Anagrafica       | . 15 |
| Come effettuare la ricerca di una parola chiave nel sito internet di Anagrafica | . 16 |
| Come creare relazioni tra Società                                               | 17   |
| Come collegare ad una Anagrafica il suo Agente                                  | 19   |
| Persone                                                                         | .20  |
| Come eseguire una ricerca veloce di un contatto                                 | 20   |
| Come aggiungere una Persona ad una Anagrafica                                   | 20   |
| Come modificare i dettagli di una Persona o aggiungere informazioni             | . 21 |
| Attivo                                                                          | 22   |
| Email                                                                           | 22   |
| Profili social della Persona                                                    | 22   |
| Cercare il profilo Linkedin della Persona                                       | 23   |
| Come ordinare la lista delle Persone                                            | . 23 |

| (  | Come inviare email a gruppi di Persone                                    | 24   |
|----|---------------------------------------------------------------------------|------|
| (  | Come identificare una Persona come Agente, Segnalatore, Referente interno | . 24 |
| At | tività                                                                    | .25  |
| (  | Come creare una nuova Attività                                            | 25   |
| (  | Come modificare una Attività o aggiungere informazioni                    | 27   |
|    | Data                                                                      | 27   |
|    | Scadenza                                                                  | 27   |
|    | Tipo attività                                                             | 27   |

# Manuale utente v.1.0 - Bizmaker $\ensuremath{\mathbb{R}}$ CRM 6.5 – © 2018 Bizmaker $\ensuremath{\mathbb{R}}$ - p. 2

| Come aggiungere un documento esterno ad una attività      |    |
|-----------------------------------------------------------|----|
| Ulteriori informazioni sui documenti esterni              | 29 |
| Inviare una email da una attività                         |    |
| Come assegnare una attività ad altro utente Bizmaker® CRM |    |
| Inizio                                                    |    |
| Come visualizzare l'agenda delle Attività                 |    |
| Come visualizzare le attività urgenti, scadute, recenti   |    |
| ♥ Scorciatoia                                             |    |
| Come ordinare le attività                                 |    |
| Offerte                                                   | 34 |
| Come creare una nuova offerta                             |    |
| Come aggiungere informazioni ad una offerta               |    |
| Probabilità di chiusura in percentuale                    |    |
| Stato offerta                                             |    |
| Come visualizzare tutte le offerte                        |    |
| Modelli                                                   |    |
| Come aggiungere e modificare un modello                   |    |
| Come ordinare la lista dei modelli                        |    |
| Ricerche                                                  |    |
| Come eseguire delle ricerche rapide                       |    |
| Funzioni di ricerca avanzata                              |    |
| Esportazione                                              |    |
| Video dimostrativi                                        |    |
| Dimostrazione completa, personalizzazioni, acquisto       |    |

# Sistemi operativi compatibili

### Windows

Windows 10 Pro Edition
Windows 10 Enterprise Edition
32-bit e 64-bit
Windows 8.1 Standard Edition
Windows 8.1 Pro Edition
Windows 7 SP1 Professional Edition
Windows 7 SP1 Ultimate Edition
Per sistemi operativi precedenti consigliamo di verificare la compatibilità contattandoci a info@bizmaker.eu.

# Apple Mac OS X

macOS High Sierra 10.13 macOS Sierra 10.12 Per sistemi operativi precedenti consigliamo di verificare la compatibilità contattandoci a info@bizmaker.eu.

# **Come lanciare l'applicazione**

# Come lanciare l'applicazione per Windows

1. Una volta completato il download, troverai nella cartella Download la cartella

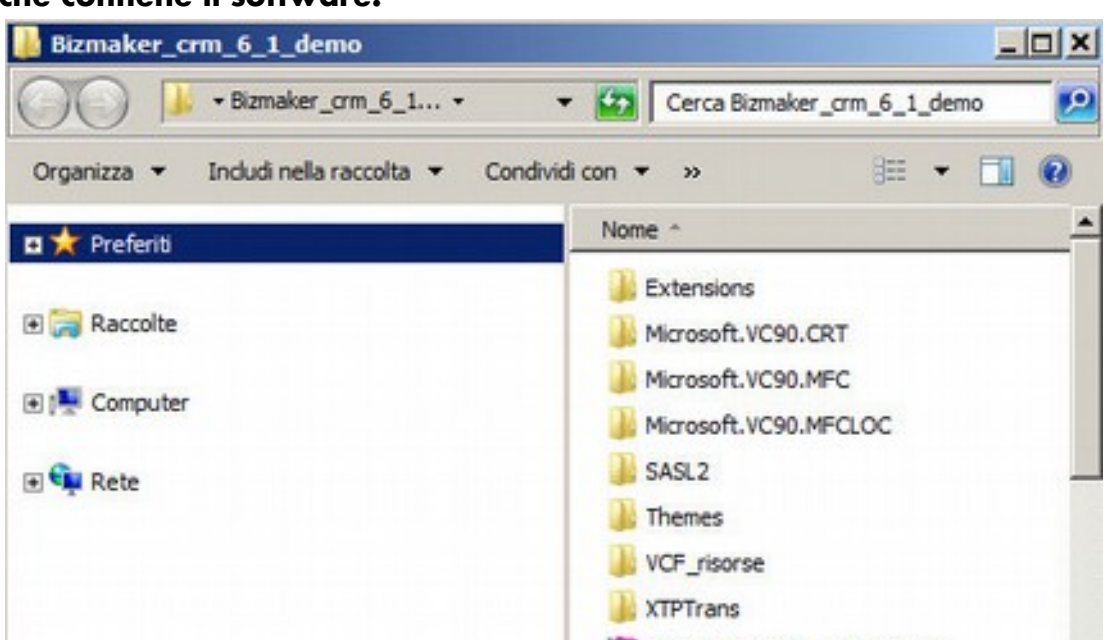

Bizmaker\_crm\_6\_5\_demo

#### che contiene il software.

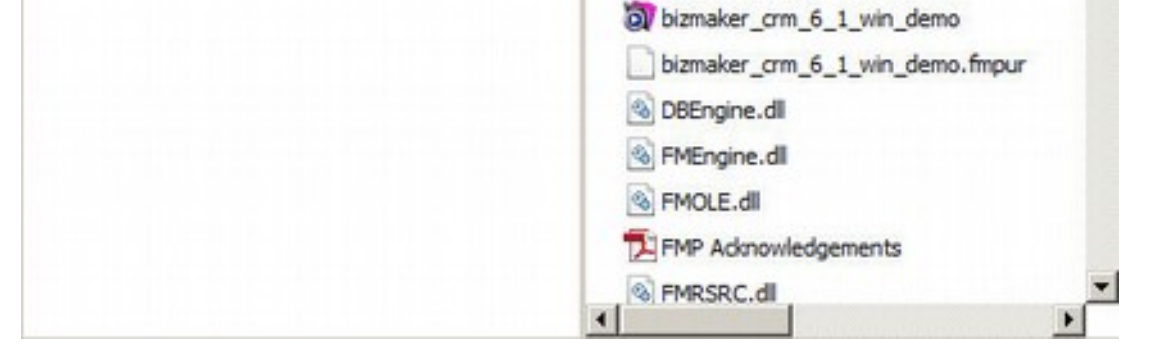

2. Apri la cartella e fai doppio clic sull'icona del software

Bizmaker\_crm\_6\_5\_win\_demo

3. Solo alla prima apertura della versione dimostrativa ti verrà richiesto di inserire i tuoi dati. Inserisci un indirizzo email valido.

| per utilizzare la versi<br>per cortesia i tuoi da | ne demo di SALES | POWER CRM 5.0 inser | ISO |
|---------------------------------------------------|------------------|---------------------|-----|
| inserisci la tua email                            |                  |                     |     |
| mario@importexpor                                 | ait              |                     |     |
| inserisci nome e cogr                             | ome              |                     |     |
| Mario Rossi                                       |                  |                     |     |
| a tua organizzazione                              |                  |                     |     |
| Import Export srl                                 |                  |                     |     |

4. Benvenuto in Bizmaker® CRM: sei ora nella schermata di inizio.

| Format | o: inizio                  | · Vsualizza:     |                   | Anteprima        |                       |                                |                |               |          |              | AR Mod      | ifica il formati |
|--------|----------------------------|------------------|-------------------|------------------|-----------------------|--------------------------------|----------------|---------------|----------|--------------|-------------|------------------|
|        | AMORAFICA PERS             | ONE ATTIVITÀ     | OWERTE MO         | xoelli           |                       |                                |                |               |          |              |             | P                |
| 099    | Questa settiman            | a Prossima       | a settimana 🕻     | Questo mese      | Prossimo mese         | Bizmaker®                      |                |               |          |              |             | 9                |
|        |                            |                  |                   |                  |                       |                                |                | Tutte le attr | vità per | Oggi trans   | ne annul    | lato             |
|        | ragione_sociale            | contatto         | oggetto           |                  |                       |                                |                | tipologia     | direzio  | me stato     | scadenza    |                  |
|        | Bizmaker ©                 | Rossi            | benvenuto in B    | Bizmaker @ CF    | RM 6.1                |                                |                | e-mail        | IN       | da_fare      | 19/08/20    | 14 *             |
| 1      | Azienda meccanica          | Verdi            | c.a. Dr.ssa Ma    | arina Verdi - Ir | nvito ad una dimostr  | razione di funzionamento della | nuova macchina | email         | OUT      | da_fare      | 19/08/20    | 14               |
| 1      | Azienda meccanica          | Bianchi          | contatto telefor  | nico per prese   | entazione aziendale   | i .                            |                | telefonata    | IN       | fatto        | 19/08/20    | 14               |
| 1      | Azienda meccanica          | Bianchi          | c.a. sig. Giustin | no Bianchi - In  | wito all'inaugurazion | ne della nuova sede            |                | email         | OUT      | fatto        | 19/08/20    | 14               |
|        |                            |                  |                   |                  |                       |                                |                |               |          |              |             |                  |
|        |                            |                  |                   |                  |                       |                                |                |               |          |              |             |                  |
|        |                            |                  |                   |                  |                       |                                |                |               |          |              |             |                  |
|        |                            |                  |                   |                  |                       |                                |                |               |          |              |             |                  |
|        |                            |                  |                   |                  |                       |                                |                |               |          |              |             |                  |
|        |                            |                  |                   |                  |                       |                                |                |               |          |              |             |                  |
|        |                            |                  |                   |                  |                       |                                |                |               |          |              |             |                  |
|        |                            |                  |                   |                  |                       |                                |                |               |          |              |             |                  |
| © bizm | aker.eg - Utilizzo in lice | eza orabuita fie | to al 18/09/2014  |                  |                       |                                |                |               | 19       | 408/2014 - 1 | 12:31:45-10 | lente: demo      |

# Prima di cominciare, mettiamoci d'accordo sulle parole

Con Anagrafica intendiamo una Società, una Associazione, una Istituzione o una qualsiasi organizzazione cui fanno riferimento più persone. Ad esempio, una azienda che chiameremo Azienda meccanica spa verrà archiviata nell'area Anagrafica.

Con Persone intendiamo appunto le persone che fanno riferimento ad una determinata Anagrafica. Ad esempio Mario Giorgi può essere il responsabile acquisti, Paolo Bianchi può essere l'Amministratore Delegato.

Con Attività intendiamo una conversazione (un incontro, una telefonata, una email e simili) che realizziamo con una Persona di una determinata Anagrafica. La funzione Attività è molto utile anche per pianificare azioni da effettuare in futuro: ad esempio, richiamare ad una certa data.

Con Offerte intendiamo le offerte da inviare o inviate a quella Anagrafica. Questa sezione può essere utilizzata anche per identificare le possibili offerte da emettere, a volte indicate anche come opportunità commerciali.

Con Modelli intediamo dei testi da comporre liberamente: sono costituiti da un oggetto e da un contenuto. Possono essere utilizzati per velocizzare operazioni ripetitive nella sezione Attività.

### Vincoli

Prima di cominciare è utile sapere che vi sono alcuni vincoli: è necessario ad esempio creare una nuova Anagrafica prima di creare una Persona. In altre parole le Persone sono degli elementi (o record) che dipendono da una Anagrafica.

Analogo vincolo esiste per Attività e Offerte

# Come navigare tra i dati: Scheda e lista

Con scheda intendiamo la visualizzazione a tutto schermo di tutti i dettagli di un record. Nell'illustrazione seguente vediamo la visualizzazione scheda di Anagrafica.

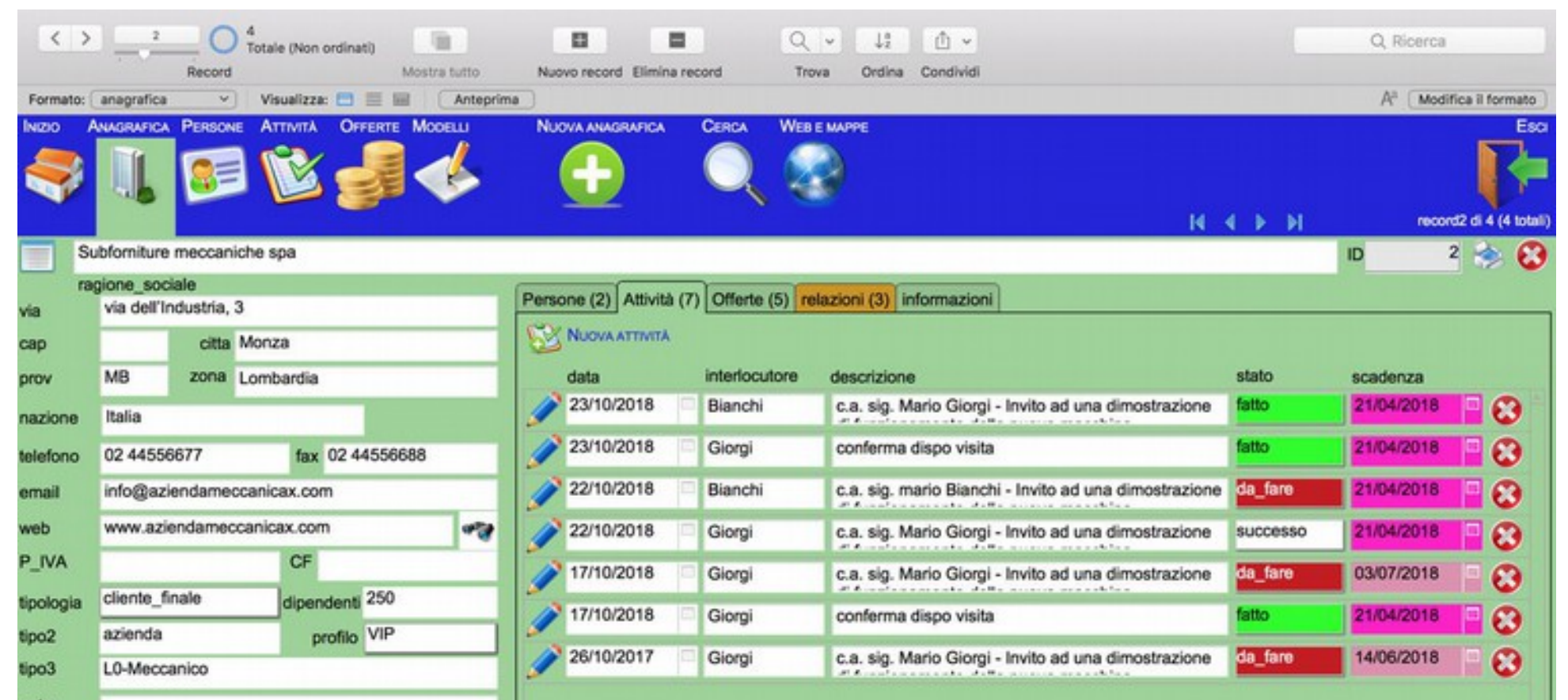

| note        |                     |       |                                  |
|-------------|---------------------|-------|----------------------------------|
|             |                     |       |                                  |
|             | 25/08/2012 17:14:32 | admin |                                  |
|             | 29/05/2018 17:12:07 | admin |                                  |
| Bizmaker 6. | 5.20180606 - loc    |       | 07/06/2018 - 17:02:37 - : Enrico |

Con lista intendiamo la visualizzazione ad elenco di più record nella stessa schermata. Nell'illustrazione seguente vediamo la visualizzazione lista di Anagrafica.

|   |    | NAGRAFICA PERSONE ATTIVITÀ OFFERTE MODELLI |       | CER  | CA WEBENNA |            |            |                    |                        | Esci            |
|---|----|--------------------------------------------|-------|------|------------|------------|------------|--------------------|------------------------|-----------------|
|   |    |                                            |       |      |            |            |            | II I I             | ▶ record1              | di 4 (4 totali) |
|   | ID | ragione_sociale                            | citta | prov | zona       |            | dipendenti | tipologia          | tipo3                  |                 |
| 1 |    | 1 Bizmaker ®                               | Paese | TV   | Veneto     | 13 Verdi   | 10         | 180 cliente_finale | consulenza direzionale | 8               |
| 1 |    | 2 Subforniture meccaniche spa              | Monza | MB   | Lombardia  | 14 Bianchi | 250        | 5 cliente_finale   | L0-Meccanico           | 0               |
| 1 |    | 12 Tecnologie meccaniche spa x             | Monza | MB   | Abruzzo    | 13 Verdi   | 250        | 8 cliente_finale   | K0-Galvanico           | 8               |
| 1 |    | 13 Tomerie meccaniche snc                  | Monza | MB   | Abruzzo    | 1 Rossi    | 250        | 7 cliente finale   | L0-Meccanico           | 8               |
|   |    |                                            |       |      |            |            |            |                    |                        |                 |
|   |    |                                            |       |      |            |            |            |                    |                        |                 |
|   |    |                                            |       |      |            |            |            |                    |                        |                 |
|   |    |                                            |       |      |            |            |            |                    |                        |                 |
|   |    |                                            |       |      |            |            |            |                    |                        |                 |
|   |    |                                            |       |      |            |            |            |                    |                        |                 |
|   |    |                                            |       |      |            |            |            |                    |                        |                 |
|   |    |                                            |       |      |            |            |            |                    |                        |                 |

# Come navigare dalla visualizzazione Scheda alla visualizzazione Lista

Per passare dalla visualizzazione Scheda alla visualizzazione Lista è sufficiente cliccare rispettivamente sul pulsante lista che è indicato con un riquadro rosso nell'immagine seguente.

![](_page_6_Picture_3.jpeg)

![](_page_6_Picture_4.jpeg)

Per passare dalla visualizzazione Lista alla visualizzazione Scheda è sufficiente cliccare sul pulsante scheda in corrispondenza della riga dell'evento desiderato: si aprirà così la scheda del rispettivo evento (il pulsante è indicato con un riquadro rosso nell'immagine seguente).

|    | ANAGRAFICA PERSONE ATTIVITÀ OFFERTE MODELLI |       | CERC | A WEBE MAPP | ESPORTA XLS |            | H 4 Þ              | ▶ record               | Esci<br>I di 4 (4 totali) |
|----|---------------------------------------------|-------|------|-------------|-------------|------------|--------------------|------------------------|---------------------------|
| 10 | D ragione_sociale                           | citta | prov | zona        |             | dipendenti | tipologia          | tipo3                  |                           |
| 1  | 1 Bizmaker ®                                | Paese | TV   | Veneto      | 13 Verdi    | 10         | 180 cliente_finale | consulenza direzionale | 8                         |
| 1  | 2 Subforniture meccaniche spa               | Monza | MB   | Lombardia   | 14 Bianchi  | 250        | 5 cliente_finale   | L0-Meccanico           | 0                         |
| 1  | 12 Tecnologie meccaniche spa x              | Monza | MB   | Abruzzo     | 13 Verdi    | 250        | 8 cliente_finale   | K0-Galvanico           | 0                         |
| 1  | 13 Tornerie meccaniche snc                  | Monza | MB   | Abruzzo     | 1 Rossi     | 250        | 7 cliente finale   | L0-Meccanico           | 0                         |
|    |                                             |       |      |             |             |            |                    |                        |                           |

# Anagrafica

![](_page_8_Picture_1.jpeg)

Ora che abbiamo imparato come muoverci dalla lista alla scheda, vediamo come visualizzare una lista di Anagrafiche.

### Come visualizzare e ordinare una lista di anagrafiche

Clicca su Inizio e poi su Anagrafica. Otterrai una lista di Anagrafiche: da qui potrai scegliere di quale visualizzare i dettagli, come indicato poco sopra.

Per ordinare l'elenco clicca sulle etichette dei campi. Ad esempio, cliccando sull'etichetta ragione sociale (vedi immagine successiva) otterrai alternativamente un elenco ordinato dalla A alla Z e viceversa.

![](_page_8_Picture_6.jpeg)

Cliccando poi su Città, Provincia, Zona otterrai un elenco di ordinato, oltre che per il campo scelto, anche per Ragione sociale in ordine alfabetico discendente (dalla A alla Z).

# Come inserire una nuova Anagrafica

| 1. Clicca sul pulsante Nuova<br>anagrafica (nell'immagine<br>sottostante riquadrato in | Pormatic rote Veladicas Artegrand<br>NECO ANNORMACIA PERSONE ATTIVITÀ OVVERTE MODELLI<br>INCOVI ANNORMACIA<br>INCOVI ANNORMACIA<br>INCOVI<br>INCOVI ANNORMACIA<br>INCOVI ANNORMACIA<br>INCOVI ANNO<br>INCOVI ANNO<br>INCOVI ANNO<br>INCOVI<br>INCOVI ANNO<br>INCOVI<br>INCOVI<br>INCOV | A Hodfas I fam                                                                                                    |
|----------------------------------------------------------------------------------------|----------------------------------------------------------------------------------------------------|----------------------------------------------------------------------------------------------------|
| rosso).                                                                                | 000 Questa settimana Prossima settimana Questo mese Prossimo mese Bumaker®                                                                                                    | 9                                                                                                    |
|                                                                                        |                                                                                                    | Tutte le attività per Oggi tranne annullato                                                                                                    |
|                                                                                        | ragione sociale contatto oggetto<br>Plamaker © Rossi betwendo in Romaker © CRM 6 1                                                                                                    | tipologia direzone stato scadenza                                                                                                    |
|                                                                                        | Azienda meccanica Verdi c a. Dr.ssa Marina Verdi - Invito ad una dimostrazione di funziona                                                                                                    | mento della nuova macchina email OUT da fare 19/08/2014                                                                                                    |
|                                                                                        | Azienda meccanica Bianchi contatto telefonico per presentazione aziendale                                                                                                    | telefonata IN fatto 19/08/2014                                                                                                    |
|                                                                                        | Azienda meccanica Bianchi c.a. sig. Giustino Bianchi - Invito all'inaugurazione della nuova sec                                                                                                    | 5e email OUT fatto 19/08/2014                                                                                                    |
|                                                                                        | Provide and a second a final of the second a final of the second at the second at t                                                                                                    |                                                                                                    |
|                                                                                        |                                                                                                    |                                                                                                    |
| 2. Compila i campi, spostandoti                                                        | Sumaker_crm_3_3_demo_mac                                                                                                    |                                                                                                    |
| tra i campi con il tasto                                                               | Record Month Lands Name record Downs record Topsa Ordes                                                                                                    |                                                                                                    |
| tabulazione o con il mouse.                                                            | NETO ANADIMICA PERSONE ATTIVES OFFERE MODELLI NADIMICA CEREA WERESMAN                                                                                                    | Eeo                                                                                                    |
|                                                                                        | SII 5 1 4 4                                                                                                    | en en en en en en en en en en en en en e                                                                                                    |
|                                                                                        |                                                                                                    |                                                                                                    |
|                                                                                        |                                                                                                    | IC C P PI PI PICOUCI 4 CI 4 (4 total)                                                                                                    |
|                                                                                        | D 50 regione sociale                                                                                                    | (                                                                                                    |
|                                                                                        | ID 10 To regione sociale Persone Offerte Attività Relazioni Atre informazio                                                                                                    | Id         Id         Id< |
|                                                                                        | Via Comune Comune Comun                                                                                                    | ni)                                                                                                    |
|                                                                                        | ID 10 To regione sociale Persone Offerte Attività Relazioni Atre informazioni<br>cap comune prov nazione Italia descrizione<br>tel. Max                                                                                                    | Id     Id     <                                                                                                    |
|                                                                                        | ID     10     10     10     10       via     Persone     Offense     Attivitia     Relazioni       cap     comune     Image: Comune     Image: Comune       prov     nazione     fail     descrizione       tel.     faix     Image: Comune     Image: Comune                                                                                                    | Id     Id     <                                                                                                    |
|                                                                                        | ID 10 regione sociale                                                                                                    | Id     Id     <                                                                                                    |
|                                                                                        | ID     10     10     10     10     10       via                                                                                                    | Id     Id     <                                                                                                    |
|                                                                                        | ID     10     10     10     10       via                                                                                                    | Id     Id     <                                                                                                    |
|                                                                                        | ID     10     10     10       via                                                                                                    | Id     Id     <                                                                                                    |
|                                                                                        | ID     10     10     10       via                                                                                                    | Id     Id     <                                                                                                    |
|                                                                                        | ID       10       10       10       10       10       10       10       10       10       10       10       10       10       10       10       10       10       10       10       10       10       10       10       10       10       10       10       10       10       10       10       10       10       10       10       10       10       10       10       10       10       10       10       10       10       10       10       10       10       10       10       10       10       10       10       10       10       10       10       10       10       10       10       10       10       10       10       10       10       10       10       10       10       10       10       10       10       10       10       10       10       10       10       10       10       10       10       10       10       10       10       10       10       10       10       10       10       10       10       10       10       10       10       10       10       10       10       10       10       10       10 <t< td=""><td>Id     Id     &lt;</td></t<>                                                                                                    | Id     Id     <                                                                                                    |
|                                                                                        | ID       10       10       10       regione sociale         via                                                                                                    | Id     Id     <                                                                                                    |
|                                                                                        | ID       10       10       10       10       10       10       10       10       10       10       10       10       10       10       10       10       10       10       10       10       10       10       10       10       10       10       10       10       10       10       10       10       10       10       10       10       10       10       10       10       10       10       10       10       10       10       10       10       10       10       10       10       10       10       10       10       10       10       10       10       10       10       10       10       10       10       10       10       10       10       10       10       10       10       10       10       10       10       10       10       10       10       10       10       10       10       10       10       10       10       10       10       10       10       10       10       10       10       10       10       10       10       10       10       10       10       10       10       10       10       10 <t< td=""><td>Id     Id     &lt;</td></t<>                                                                                                    | Id     Id     <                                                                                                    |
|                                                                                        | ID       10       10       10       regione sociale         via                                                                                                    | Id     Id     <                                                                                                    |
| 3. Ecco il risultato                                                                   | ID       10       10       10       10       10       10       10       10       10       10       10       10       10       10       10       10       10       10       10       10       10       10       10       10       10       10       10       10       10       10       10       10       10       10       10       10       10       10       10       10       10       10       10       10       10       10       10       10       10       10       10       10       10       10       10       10       10       10       10       10       10       10       10       10       10       10       10       10       10       10       10       10       10       10       10       10       10       10       10       10       10       10       10       10       10       10       10       10       10       10       10       10       10       10       10       10       10       10       10       10       10       10       10       10       10       10       10       10       10       10       10 <td< td=""><td></td></td<>                                                                                                    |                                                                                                    |
| 3. Ecco il risultato                                                                   | ID       10       10       10       10       10       10       10       10       10       10       10       10       10       10       10       10       10       10       10       10       10       10       10       10       10       10       10       10       10       10       10       10       10       10       10       10       10       10       10       10       10       10       10       10       10       10       10       10       10       10       10       10       10       10       10       10       10       10       10       10       10       10       10       10       10       10       10       10       10       10       10       10       10       10       10       10       10       10       10       10       10       10       10       10       10       10       10       10       10       10       10       10       10       10       10       10       10       10       10       10       10       10       10       10       10       10       10       10       10       10       10 <td< td=""><td></td></td<>                                                                                                    |                                                                                                    |
| 3. Ecco il risultato                                                                   | 0       50       regione socials         via       comune       Persone       Offeria       Attività       Relazioni       Atte informazio         prov       nazione       fax       esofizione       esofizione       esofizione         statione       fax       esofizione       esofizione       esofizione         prov       nazione       fax       esofizione       esofizione         prov       fax       esofizione       esofizione         prove       gendent       esofizione       esofizione         protei       gipendent       esofizione       esofizione         protei       gipendent       esofizione       esofizione         rotei       gipendent       esofizione       esofizione         rotei       gipendent       esofizione       esofizione         rotei       gipendent       esofizione       esofizione         rotei       gipendent       esofizione       esofizione         rotei       gipendent       esofizione       esofizione         rotei       gipendent       esofizione       esofizione       esofizione         rotei       gipendent       esofizione       esofizione       esofizione                                                                                                    |                                                                                                    |
| 3. Ecco il risultato                                                                   | 0       50       regione socials         via       comune       Persone       Offerta       Attivita       Relazioni       Atte informazio         prov       nazione       fax       escrizione       Persone       Offerta       Attivita       Relazioni       Atte informazio         note       nazione       fax       escrizione       Persone       Offerta       Attivita       Relazioni       Atte informazio         note       nazione       fax       escrizione       Persone       Offerta       Attivita       Relazioni       Atte informazio         note       geondenta       fax       escrizione       escrizione       escrizione       escrizione         note       geondenta       geondenta       geondenta       escrizione       escrizione       escrizione         note       geondenta       geondenta       geondenta       escrizione       escrizione         note       geondenta       geondenta       geondenta       geondenta       escrizione         note       geondenta       geondenta       geondenta       geondenta       geondenta       geondenta         geondenta       geondenta       geondenta       geondenta       geondenta       geondenta                                                                                                    |                                                                                                    |
| 3. Ecco il risultato                                                                   |                                                                                                    |                                                                                                    |
| 3. Ecco il risultato                                                                   | ID       30       regione societs         Via       cop       comune         prov       nazione Izala         st.       fax         email       fax         prov       nazione Izala         st.       fax         prov       nazione Izala         st.       fax         email       fax         prov       nazione Izala         st.       fax         prov       fax         prov       fax         prov       fax         prov       fax         prov       fax         prov       fax         prov       gender8         protio       protio         note       protio         protio       protio         note       protio         protio       protio         protio       protio         protio       protio         protio       protio         protio       protio         protio       protio         protio       protio         protio       protio         protio       protio         protio<                                                                                                    |                                                                                                    |
| 3. Ecco il risultato                                                                   | ID       30       regione society         Via       oop       comune         priv       nazione Izala       file         set       file       file         P.NA       CP       descrizione         setsore       dipendenti       file         note       profilo       file         oreado       2009/0014 22:14:32       utents       formo         oreado       2009/0014 22:14:32       utents       formo         modificatio       2009/0014 22:14:32       utents       formo         modificatio       2009/0014 22:14:32       utents       formo         modificatio       2009/0014 22:14:32       utents       formo         modificatio       2009/0014 22:14:32       utents       formo         modificatio       2009/0014 22:14:32       utents       formo         file       file       formo       formo         file       file       forma       formo       formo         file       file       forma       forma       formo       formo         file       file       forma       forma       forma       forma       forma         file       forgone       forma<                                                                                                    |                                                                                                    |
| 3. Ecco il risultato                                                                   | ID       10       10       10       regione sociale         via       comune       Image: Sociale       Rescore       Atte: informazio         prov       nazione       Rain       Image: Sociale       Rescore       Image: Sociale         prov       nazione       Image: Sociale       Rescore       Image: Sociale       Image: Sociale <td>Image: state       Image: state         rs       Image: state         rs       Image: state</td>                                                                                                    | Image: state       Image: state         rs       Image: state         rs       Image: state                                                                                                    |
| 3. Ecco il risultato                                                                   | ID       10       10       10       10       10       10       10       10       10       10       10       10       10       10       10       10       10       10       10       10       10       10       10       10       10       10       10       10       10       10       10       10       10       10       10       10       10       10       10       10       10       10       10       10       10       10       10       10       10       10       10       10       10       10       10       10       10       10       10       10       10       10       10       10       10       10       10       10       10       10       10       10       10       10       10       10       10       10       10       10       10       10       10       10       10       10       10       10       10       10       10       10       10       10       10       10       10       10       10       10       10       10       10       10       10       10       10       10       10       10       10 <td< td=""><td></td></td<>                                                                                                    |                                                                                                    |

![](_page_9_Picture_2.jpeg)

### Come modificare una Anagrafica o aggiungere informazioni

Per modificare qualsiasi informazione è sufficiente cliccare direttamente nel campo da modificare ed effettuare la modifica. Al termine della modifica, premere una volta il tasto tabulazione oppure cliccare con il mouse all'esterno del campo. Una volta usciti dal campo, la modifica viene salvata automaticamente.

Di seguito vengono fornite alcune infomazioni sul comportamento di alcuni campi che facilitano le attività quotidiane.

### <u>Email</u>

All'inserimento o modifica di un valore, viene effettuato un controllo sull'ortografia corretta dell'indirizzo email, in modo da facilitare il riconoscimento di eventuali errori.

### Nazione

| Il campo nazione fornisce già<br>una lista a tendina con dei valori<br>predefiniti. Cliccando due volte<br>consecutive nel campo Nazione<br>è possibile saltare i<br>suggerimenti ed inserire un | INIZDO AN                                                     | Diformiture meccani<br>ragione sociale<br>via dell'industria,                                                              | che spa            |     |  |
|----------------------------------------------------------------------------------------------------|---------------------------------------------------------------|----------------------------------------------------------------------------------------------------|--------------------|-----|--|
| valore a propria scelta.                                                                                                    | cap<br>prov<br>nazione                                        | MB zona                                                                                                    | Monza<br>Lombardia |     |  |
|                                                                                                    | tel.<br>email<br>internet<br>P.IVA<br>settore<br>tipo<br>note | Afghanistan<br>Albania<br>Algeria<br>Andorra<br>Armenia<br>Austria<br>Azerbaijan<br>Belgium<br>Bosnia And Herz<br>Bulgaria | egovina            | 250 |  |

### <u>Zona</u>

Il campo zona permette una suddivisione delle anagrafiche in aree. Per l'Italia è predefinata come ripartizione in zona quella della Regione amministrativa. Selezionando quindi Italia nel campo nazione, nel campo zona è disponibile la lista delle regioni italiane.

Su richiesta è possibile tabellare qualsiasi nazione del mondo in

![](_page_10_Picture_10.jpeg)

### **Provincia**

![](_page_11_Picture_1.jpeg)

### Come profilare una anagrafica

| Ogni Anagrafica può essere<br>profilata fino a 3 livelli di | (C) 1      |                         | Record 5        | le (Non ordinal)<br>Mostra futto | N      | LI E            | necond Tro     | × 41 (∴ ×<br>ve Ordina Condivid                         |              | Q, Ricerca |                   |
|-------------------------------------------------------------|------------|-------------------------|-----------------|----------------------------------|--------|-----------------|----------------|---------------------------------------------------------|--------------|------------|-------------------|
| profondità in modo gerarchico. I<br>valori predefiniti sono | NOTO       | anagrafica              | Preces A        |                                  | vina N |                 | Cance Wa       | E MARYER<br>N                                           | <b>ч</b> э э | A" Modifi  | Eso<br>Ballionats |
| <ul> <li>cliente_finale</li> </ul>                          |            | izmaker 8<br>spione_soc | iale            |                                  | Dee    | anna Officia Ar | and minutes in | formation                                               |              | 10 1       | ÷ 0               |
| – intermediario                                             | via<br>cap | via Jan F<br>31038      | citta Peer      | 90                               | C      | Nuova attività  |                |                                                         |              |            |                   |
|                                                             | prov       | TV                      | zona Vene       | oto                              |        | data            | interlocutore  | descrizione                                             | olete        | scadenza   | 1000              |
|                                                             | nazione    | Italia                  |                 |                                  |        | 24/07/2017      | Belli          | c.a. sig. Enrico Belli - Invito all'inaugurazione della | da_fare      | 21/04/2018 |                   |
|                                                             | telefono   | 049 001                 | 12233           | fax 049 55667788                 |        | 19/07/2017      | Rossi          | chiamare                                                | successo     |            | 8                 |
|                                                             | email      | infogoia                | maker.eu        |                                  | 1      | 11/05/2016      | Rossi          | c.a. Geom. Mario Rossi - Invito ad una                  | da_fare      | 03/07/2018 | 8                 |
|                                                             | web        | www.biz                 | maker.eu        |                                  | 117    | 17/02/2016      | Rossi          | pianificare nuova presentazione                         | fatto        | 2905/2018  | in                |
|                                                             | P_IVA      | 0123456                 | 78910           | CF 012345678910                  | 112    | 12/02/2011      | Read           | There exists in Remainer & CRM 4.1                      | data.        | 1000000000 |                   |
|                                                             | pologia    | at second               | Reals           | dip indenti 10                   | 12     | 1200F2011       | Rosa           |                                                         |              | LEVOLUIG   | •••               |
|                                                             | 002        | interme                 | diario          | profilo VIP                      | 1      |                 |                |                                                         |              |            |                   |
|                                                             |            | marketin                | g strategico er | d operativo                      |        |                 |                |                                                         |              |            |                   |
|                                                             |            | 25/08/20                | 12 17:09:20     | admin                            |        |                 |                |                                                         |              |            |                   |

| 25/06/2012 17:09/20 admin   |                                  |
|-----------------------------|----------------------------------|
| 29/05/2018 17:15:25 admin   |                                  |
| Blamaker 6.5.20180529 - loc | 29/05/2018 - 17:17:19 - : Enrico |
| 100 Q 🖂 Use                 |                                  |
|                             |                                  |
|                             |                                  |
|                             |                                  |
|                             |                                  |

![](_page_12_Picture_0.jpeg)

### Come visitare un sito internet

Bizmaker® CRM fornisce diverse automazioni per visitare siti internet o consultare mappe. Da Anagrafica clicca sul pulsante Web e mappe: nella finestra della scheda sito internet si aprirà il sito internet, se inserito precedentemente nel campo internet di Anagrafica.

Puoi navigare nel sito restando all'interno di Bizmaker® CRM oppure proseguire la navigazione sul browser predefinito nel tuo computer, cliccando sul pulsante Apri questa pagina nel browser.

![](_page_13_Picture_3.jpeg)

# Come visualizzare una mappa dell'indirizzo di una Anagrafica

Da Anagrafica clicca sul pulsante Web e mappe e poi sulla scheda google maps ? Indirizzo.ln una finestra della scheda si aprirà la mappa dell'indirizzo corrispondente ai campi via, cap, comune, provincia, nazione di Anagrafica.

Puoi navigare nel sito all'interno di Bizmaker® CRM oppure proseguire la navigazione sul browser predefinito nel tuo computer, cliccando sul pulsante Apri questa pagina nel browser.

![](_page_13_Picture_7.jpeg)

### Come eseguire una ricerca di Anagrafica in google maps

Questa è una interessante funzione che permette di raccogliere rapidamente informazioni su una organizzazione, conoscendone solamente la denominazione (ragione sociale).

Da Anagrafica clicca sul pulsante Web e mappe e poi sulla scheda google maps = ragione sociale. In una finestra della scheda si aprirà una ricerca google con la ragione sociale di Anagrafica.

Puoi navigare nel sito all'interno di Bizmaker® CRM oppure proseguire la navigazione sul browser predefinito nel tuo computer, cliccando sul pulsante Apri questa pagina nel browser.

In questo modo puoi facilmente recuperare o verificare l'indirizzo esatto di una azienda o organizzazione.

![](_page_14_Picture_5.jpeg)

### Come effettuare una ricerca google della Ragione sociale della Anagrafica

Da Anagrafica Clicca sul pulsante Web e mappe e poi sulla scheda ? anagrafica.In una finestra della scheda si aprirà una ricerca google della ragione sociale di Anagrafica.

Puoi navigare nel sito all'interno di Bizmaker® CRM oppure proseguire la navigazione sul

|                                  |                                                                                | ecord1 d 5 (5 tot |
|----------------------------------|--------------------------------------------------------------------------------|-------------------|
| Bizmaker ®                       |                                                                                | 10 1 6            |
| sito internet googi              | le maps ? indirizzo google maps = ragione sociale ? parola chiave ? anagrafica |                   |
| Google+ Ricerca                  | Immagini Maps Play YouTube News Ginail Abo -                                   | Accedi 🗘          |
| Google                           | Bizmaker ®                                                                     |                   |
|                                  | Tutti Immagini Video Notizie Shopping Maps Libri                               |                   |
|                                  | Girca 124.000 risultati                                                        |                   |
| Qualsiasi Paese<br>Paese: Italia | Bizmaker® - Value for customers                                                |                   |

| browser predefinito nel tuo                                      | Qualsiasi lingua            | www.bizmaker.eu/ +<br>Bizmaker ® è una impresa di consutenza in s<br>organizzazione delle operazioni di marketing.   | trategia di marketing, analisi di mercato e<br>Grazie a propri software           |  |
|------------------------------------------------------------------|-----------------------------|----------------------------------------------------------------------------------------------------|-----------------------------------------------------------------------------------|--|
| computer, cliccando sul                                          | Pagine in Italiano          | Blog<br>Visita la nuova sezione News nella<br>versione inglese del nostro sito                                       | Eormazione<br>I nostri consi di formazione sono<br>progettati su contenuti chiave |  |
| pulsante Apri questa pagina                                      | Ultima ora<br>Ultime 24 ore | Value for customers<br>Value for customers.                                                                          | Mission<br>La mission di Bizmaker® è supportare                                   |  |
| nel browser.                                                     | Ultimo mese<br>Ultimo anno  | Newsletter<br>Iscriviti alla nostra newsletter. La<br>frequenza di invio è mensile<br>Abi risultati in bizmaker.eu » | Software<br>Grazie al nostri software potral<br>rendere più efficaci le tue       |  |
| Con questa funzione puoi                                         | verbatim                    |                                                                                                    |                                                                                   |  |
| eseguire con un solo click una                                   |                             |                                                                                                    |                                                                                   |  |
| ricerca sui motori di ricerca con<br>oggetto la ragione sociale. |                             |                                                                                                    |                                                                                   |  |

# Come effettuare la ricerca di una parola chiave nel sito internet di Anagrafica

Da Anagrafica clicca sul pulsante Web e mappe e poi sulla scheda ? Parola chiave. In una finestra della scheda si aprirà una ricerca google di una parola chiave all'interno del sito internet di Anagrafica. Puoi modificare la parola chiave da ricercare selezionandola dal menù a tendina. Puoi anche modificare liberamente la lista di parole chiave.

Puoi navigare nel sito all'interno di Bizmaker® CRM oppure proseguire la navigazione sul browser predefinito nel tuo computer, cliccando sul pulsante Apri questa pagina nel browser.

![](_page_15_Picture_3.jpeg)

# Come creare relazioni tra Società

È possibile creare relazioni tra Anagrafiche diverse, senza limiti. Immaginiamo di voler collegare la società Bizmaker® alla società Subforniture meccaniche per indicare che la prima è consulente della seconda.

![](_page_16_Picture_2.jpeg)

Anagrafica **da collegare.** 

Per collegare l'anagrafica Subforniture clicca sul pulsante Collega questa anagrafica (evidenziato nell'immagine con un riquadro rosso) nella riga corrispondente alla Anagrafica che desideri collegare.

![](_page_16_Picture_6.jpeg)

![](_page_17_Picture_0.jpeg)

| cliccando sul pulsante Scheda |
|-------------------------------|
| in corrispondenza della riga  |
| delle realzioni.              |

# Come collegare ad una Anagrafica il suo Agente

| C > O State this estimate (iii) III III III III O >                                                                                                    | ), Ricerca                                                                                                    |
|----------------------------------------------------------------------------------------------------|----------------------------------------------------------------------------------------------------|
| Record Mastra Litto Nuovo record Etimina record Treva Online Condividi Formatic anegrafica  Veuelizas:  III III Antegrime                                | A <sup>1</sup> (Modifica il formato.)                                                                                                    |
|                                                                                                    | <b>F</b>                                                                                                    |
| N 4 > N                                                                                                    | Necontt di 5 (5 sceal)                                                                                                    |
| ragione_sociale Persone (6) Attività (7) Offente (1) Informazioni (1)                                                                                    |                                                                                                    |
| cep 31038 citta Paese referente interno y<br>prov TV zona Veneto segnalatore y                                                                           |                                                                                                    |
| nazione Ralia agente / 1 Rossi Mario                                                                                                    |                                                                                                    |
| email info@bizmaker.eu 13 Verdi Guseppe<br>14 Banchi Ganmata                                                                                             |                                                                                                    |
| web         www.bizmaker.eu         www.bizmaker.eu         web         skona           P_INA         012345678910         CE 012345678910         31038 |                                                                                                    |
| tipologia cliente_finale dipendenti 10 Bizmaker @                                                                                                    | material                                                                                                    |
| azienda profilo VIP 31038 Passe TV<br>Bala<br>merosologioensulenza direzionale P.IVA: 012345678910 cod. fisc.: 012345678910                              |                                                                                                    |
| note                                                                                                    | 1918 - 15:26:01 - : Elvrice                                                                                                    |
|                                                                                                    | Image in the other with the start in the reset into a reset into a finite of the reset into a reset into a finite of the reset into a reset into a finite of the reset into a reset into a finite of the reset into a reset into a finite of the reset into a reset into a finite of the reset into a reset into a finite of the reset into a reset into a finite of the reset into a reset into a reset into reset into a reset into a reset into a reset |

# Persone

![](_page_19_Picture_1.jpeg)

# Come eseguire una ricerca veloce di un contatto

| Da Inizio clicca sul pulsante  | INZO AWAGAWICA PENSONE ATTNITÀ OVVERTE MODELLI  |                                    | AURONA ER                         |
|--------------------------------|-------------------------------------------------|------------------------------------|-----------------------------------|
| Cerca Persona (indicato con il | S I 🖻 🖻 🥞 🔶                                     | - 👽 🔍 🖻                            | Q ()7                             |
| riquadro rosso).               | Oggi Questa settimana Prossima settimana Questo | mese Prossimo mese Bizmaker® Links | ala 🖉                             |
|                                |                                                 |                                    | escludi successo                  |
|                                | ragione_sociale contatto oggetto                |                                    | tipo direzione stato scadenza (r. |
|                                |                                                 |                                    |                                   |
|                                |                                                 |                                    |                                   |
|                                |                                                 |                                    |                                   |
|                                |                                                 |                                    |                                   |
|                                |                                                 |                                    |                                   |
|                                |                                                 |                                    |                                   |
|                                |                                                 |                                    |                                   |
|                                |                                                 |                                    |                                   |
|                                |                                                 |                                    |                                   |
|                                |                                                 |                                    |                                   |
|                                |                                                 |                                    |                                   |
|                                |                                                 |                                    |                                   |
|                                | Blamaker 6.5.20180606 - Ioc                     |                                    | 294062018 - 15.38.57 - i Envi     |
|                                |                                                 |                                    |                                   |
|                                |                                                 |                                    |                                   |

# Come aggiungere una Persona ad una Anagrafica

![](_page_20_Picture_1.jpeg)

| Ecco il risultato.              | hezo Aucouri                                                                                                    | A Posser Arm                                                                                                    | nik Grivense Moo | š |                                                                                                    | erca Esporta vCard                                                         |                   |           |   | P                       |
|---------------------------------|----------------------------------------------------------------------------------------------------|----------------------------------------------------------------------------------------------------|------------------|---|----------------------------------------------------------------------------------------------------|----------------------------------------------------------------------------|-------------------|-----------|---|-------------------------|
| Per tornare all'Anagrafica,     |                                                                                                    | -                                                                                                    |                  |   | _                                                                                                    |                                                                            |                   |           |   | Record 1 di 6 (9 Iotel) |
| clicca sul pulsante Anagrafica. | Belli, Enrico, Titola                                                                                                    |                                                                                                    |                  |   | Bizmaker ®                                                                                                    |                                                                            |                   |           |   | ID 11 🕄                 |
| clicca sul pulsante Anagrafica. | Belli, Enrico, Titole<br>oognome<br>nome<br>sesso<br>mansione<br>tel. diretto<br>tel. abitaz.<br>fax diretto<br>cellulare<br>cellulare<br>cellulare<br>cellulare<br>cellulare<br>profilo | re<br>Belli<br>Enrico<br>M Btolo sig.<br>Titolare<br>049 11223344<br>049 223355<br>049 112233<br>333 445066<br>belli@bizmaker.eu<br>belli@bizmaker.eu<br>belli@bizmaker.eu<br>belli@bizmaker.eu | ettivo etti ono  | 0 | Bizmaker ®<br>Informazioni Attività Invi<br>telefono 049 00112233<br>fax 049 55667788<br>e mail info@bizmake<br>note<br>creato 22/11/2016 2<br>modificato 05/06/2018 1 | Vo newsletter masalva<br>3<br>8<br>er.eu<br>22.41:16<br>10:40:57<br>utente | Bocial Centa IN F | BT<br>D_f | 1 | 10 11                   |

# Come modificare i dettagli di una Persona o aggiungere informazioni

Per modificare qualsiasi informazione è sufficiente cliccare direttamente nel campo da modificare ed effettuare la modifica. Al termine della modifica, premere una volta il tasto tabulazione oppure cliccare con il mouse all'esterno del campo. Una volta usciti dal campo, la modifica viene salvata automaticamente.

Di seguito vengono fornite alcune informazioni sul comportamento di alcuni campi che facilitano le attività quotidiane.

### <u>Attivo</u>

Nel campo attivo è possibile indicare, selezionando una delle due opzioni disponibili (si-no), che il contatto è attivo in quella Società, oppure non lo è più. Nel caso venga scelta l'opzione no, lo sfondo dei campi Nome e Cognome diventa grigio.

| INIZIO ANAGRAF       | ICA PERSONE ATTIVITÀ OFFERTE MODELLI | NUOVA    |
|----------------------|--------------------------------------|----------|
| <b>Ş</b>             |                                      | C        |
| Belli, Enrico, Titol | are                                  | В        |
| cognome              | Belli                                | informaz |
| nome                 | Enrico                               | telefor  |
| sesso                | M titolo sig. attivo Osi Ino         | fa       |
| mansione             | Titolare                             | e ma     |
| tel. diretto         | 049 11223344                         |          |
| tel. abitaz.         | 049 223355                           | note     |

### <u>Email</u>

All'inserimento o modifica di un valore, viene effettuato un controllo sull'ortografia corretta dell'indirizzo email, in modo da facilitare il riconoscimento di eventuali errori.

### Profili social della Persona

E' possibile inserire un valore numerico per indicare il numero di follower Linkedin della persona.

Nella scheda Social è possibile inserire i link ai profili Linkedin, Twitter, Facebook e Skype della Persona.

Con il pulsante a forma di binocolo è possibile aprire il profilo corrispondente in una pagina del browser.

della persona e visualizzarne la pagina nella finestra apposita.

E' possibile inserire un valore numerico per indicare il numero di followers per ciascun profilo.

# Cercare il profilo Linkedin della Persona

| In Persone cliccare sul pannello<br>Cerca: Bizmaker® CRM                                   |                                                                                                    | Personal Array                                                                                                    | erk Orregere Maar | \$ |                                                                                                    |
|--------------------------------------------------------------------------------------------|----------------------------------------------------------------------------------------------------|----------------------------------------------------------------------------------------------------|-------------------|----|----------------------------------------------------------------------------------------------------|
| cercherà i profili Linkedin che                                                            | Belli, Enrico, Titolan                                                                                                    | re                                                                                                    |                   |    | Bizmaker © 10 11 🕃                                                                                                    |
| cercherà i profili Linkedin che<br>corrispondono ai campi Nome e<br>Cognome della Persona. | Belli, Enrico, Titolar<br>cognome<br>nome<br>sesso<br>mansione<br>tel. diretto<br>tel. abitaz<br>fax diretto<br>cellulare<br>cellulare<br>cellulare<br>cellulare<br>profilo<br>profilo | re<br>Belli<br>Enrico<br>M ttolio sig.<br>Titolare<br>049 11223344<br>049 223355<br>049 112233<br>333 445566<br>belli@bizmaker.ex<br>belli@bizmaker.ex<br>bizmaker.ex<br>belli@bizmaker.ex<br>belli@bizmaker.ex<br>belli@bizmaker.ex<br>belli@bizmaker.ex<br>bizmaker.ex<br>bizm | attivo #si Ono    | 0  | Bornaker @       ID       11         Informazioni       Attività       Invio newsletter massiva       Social Cerca       IM       ID       11       ID       11       ID       ID       11       ID       ID |
|                                                                                            |                                                                                                    |                                                                                                    |                   |    |                                                                                                    |
|                                                                                            |                                                                                                    |                                                                                                    |                   |    |                                                                                                    |

# Come ordinare la lista delle Persone

| <pre>lista è possibile ordinare le Persone per cognome, ragione_sociale, ID e Anagrafica. Cliccando sull'etichetta blu si ottiene alternativamente un ordinamento crescente/decrescente II</pre> |                                    |
|----------------------------------------------------------------------------------------------------|------------------------------------|
| Persone per cognome,<br>ragione_sociale, ID e<br>Anagrafica.<br>Cliccando sull'etichetta blu si<br>ottiene alternativamente un<br>ordinamento<br>crescente/decrescente II                        |                                    |
| ragione_sociale, ID e<br>Anagrafica.<br>Cliccando sull'etichetta blu si<br>ottiene alternativamente un<br>ordinamento<br>crescente/decrescente II                                                | Record 6 di 6 (9 lo                |
| Anagrafica.<br>Cliccando sull'etichetta blu si<br>ottiene alternativamente un<br>ordinamento<br>crescente/decrescente II                                                                         |                                    |
| Cliccando sull'etichetta blu si<br>ottiene alternativamente un<br>ordinamento                                                                                                    |                                    |
| Cliccando sull'etichetta blu si<br>ottiene alternativamente un<br>ordinamento                                                                                                    |                                    |
| ottiene alternativamente un<br>ordinamento<br>crescente /decrescente /l                                                                                                    |                                    |
| ordinamento                                                                                                    |                                    |
| crescente/decrescente_ll                                                                                                    |                                    |
|                                                                                                    |                                    |
|                                                                                                    |                                    |
| record attivo resta tale anche                                                                                                    |                                    |
| dopo l'ordinamento.                                                                                                    |                                    |
| Altri criteri di ordinamento sono                                                                                                    |                                    |
| disponibili tramite il pulsante                                                                                                    |                                    |
|                                                                                                    |                                    |
| Ordina.                                                                                                    |                                    |
|                                                                                                    |                                    |
| Blamaker 6.5.20180606 - loc                                                                                                    | 29/06/2018 - 16/26/03 - stente: En |
|                                                                                                    |                                    |
|                                                                                                    |                                    |

# Come inviare email a gruppi di Persone

| È possibile inviare dei messaggi<br>email precompilati e                                                                                                    |                                                                                                    | ecne Attarea Orrente Micoeu                                                                                                    |     |                                                                                                    |        |
|----------------------------------------------------------------------------------------------------|----------------------------------------------------------------------------------------------------|----------------------------------------------------------------------------------------------------|-----|----------------------------------------------------------------------------------------------------|--------|
| personalizzati.                                                                                                    | Belli, Enrico, Titolare                                                                                                    |                                                                                                    |     | Bizmaker ®                                                                                                    | D 11 6 |
| Nel tab Invio newsletter<br>massiva, è possibile scegliere<br>un messaggio tra quelli<br>predefiniti, visualizzare una<br>anteprima ed inviare con un<br>pulsante dei messaggi via email.<br>I messaggi non vengono<br>memorizzati nelle attività. | cognome Bell<br>nome Enrico<br>sesso M Bell<br>mansione Titolare<br>tel. diretto 040 11<br>tel. abitaz. 040 22<br>fax diretto 049 15<br>cellulare 333 44<br>cellulare 333 44<br>cellulare 333 44<br>cellulare belliĝt<br>ermail privato belliĝt<br>profilo estiĝt<br>ref_e | Atalia 149. attivo 1891 Ono<br>9<br>12223344<br>223355<br>12233<br>15566<br>bizmaker.eu<br>bizmaker.eu<br>bizmaker.eu<br>bizmaker.eu<br>mit imitazione<br>mit imitazione | 8.8 | Informazioni Attività Invio newsletter massiva Solial Cerca IN FB T I. scetta modello 2. visualizza anteprima 3. Invio A. belli@bizmaker.eu oggetto Invito all'ineugurazione della nuova sede Buorgiomo sig. Enrico Bell, siamo leti di invitarLa all'ineugurazione della nuova sede. L'attendiamo il prossimo 30 Settembre in via Roma, 1, a Modena. Cordiali saluti Lo staff |        |

# Come identificare una Persona come Agente, Segnalatore, Referente interno

| È possibile identificare                                                                                                    | hezo Awarawa                                                                                                    | CA PERSONE ATTIVITY                                                                                                    | A OWNERTE MODE | <br>Nuova Persona Cesca Esporta vCaro Nuova attività Eso                                                                                                    |
|----------------------------------------------------------------------------------------------------|----------------------------------------------------------------------------------------------------|----------------------------------------------------------------------------------------------------|----------------|----------------------------------------------------------------------------------------------------|
| qualunque Persona come                                                                                                    | 🤿 🔍                                                                                                    |                                                                                                    |                |                                                                                                    |
| agente.                                                                                                    | Belli, Enrico, Titol                                                                                                    | are and                                                                                                    |                | [4 4 ] ) Hacard & a ( ) hacard & a ( ) hacard & a ( |
| Agente.<br>Clicca sull'opzione<br>corrispondente nel campo<br>profilo. Da questo momento, la<br>Persona Comparirà<br>automaticamente nella lista<br>degli agenti.<br>Analogamente, una Persona<br>può essere identificata come<br>segnalatore O referente<br>interno. | Bell, Enrico, Titol<br>cognome<br>nome<br>sesso<br>mansione<br>tel. diretto<br>tel. abitaz.<br>fax. diretto<br>cellulare<br>cellulare<br>cellulare<br>cellulare<br>profilo<br>profilo | Belli Enrico M Stolio sig. Titolare 049 11223344 049 223355 049 112233 333 445566 belli@bizmaker.eu belli@bizmaker.eu V agente segnalatore ref_interno | ativo Esi Ono  | Bizmaker @       D       11       11         Incetta modelto       2. visualizza anteprina       3. linkio         A:       belligbizmaker.eu       0       0       0       0       0       0       0       0       0       0       0       0       0       0       0       0       0       0       0       0       0       0       0       0       0       0       0       0       0       0       0       0       0       0       0       0       0       0       0       0       0       0       0       0       0       0       0       0       0       0       0       0       0       0       0       0       0       0       0       0       0       0       0       0       0       0       0       0       0       0       0       0       0       0       0       0       0       0       0       0       0       0       0       0       0       0       0       0       0       0       0       0       0       0       0       0       0       0       0       0       0       0       0       0                                                                                                    |
|                                                                                                    |                                                                                                    |                                                                                                    |                |                                                                                                    |

# Attività

![](_page_25_Picture_1.jpeg)

### Come creare una nuova Attività

![](_page_25_Picture_3.jpeg)

| utente admin 1 tD 30 |
|----------------------|
|                      |
|                      |
|                      |

|                                                                                                    | HOD ANNOWICS PERSON ATTIVITÀ OFFERTE MODELLI NUOVA ATTIVITÀ COROS                                                                                                    |                                                                                                    |
|----------------------------------------------------------------------------------------------------|----------------------------------------------------------------------------------------------------|----------------------------------------------------------------------------------------------------|
|                                                                                                    |                                                                                                    | н с. р. разметателя разметателя р                                                                                                    |
|                                                                                                    | 29/06/2018, berwenuto in Bizmaker & CRM 6.5, Mario Rossi                                                                                                    | L Damaker 0                                                                                                    |
|                                                                                                    | oggetto berveruto in Bizmaker & CRM 6.5                                                                                                    | Dettagli Scegli il contatto Scegli il modello                                                                                                    |
|                                                                                                    | data 29/05/2018 Nenio                                                                                                    | directore = IN OUT                                                                                                    |
|                                                                                                    | tipo e-mail refinterno admini atato ano scadenza 07/06/2016<br>messaggio                                                                                                    | stato visito                                                                                                    |
|                                                                                                    | Gentile Mario Rossi,<br>ecco in allegato il manuale di Bizmaker® CRM 6.5.                                                                                                    | evidenza per Mario                                                                                                    |
|                                                                                                    | Cordali saluti                                                                                                    |                                                                                                    |
|                                                                                                    | Bizmakor®                                                                                                    |                                                                                                    |
|                                                                                                    |                                                                                                    | doc. esterno                                                                                                    |
|                                                                                                    |                                                                                                    |                                                                                                    |
|                                                                                                    |                                                                                                    |                                                                                                    |
|                                                                                                    |                                                                                                    |                                                                                                    |
|                                                                                                    |                                                                                                    | creato 1209/2011 23:42:56<br>modificato 29:06/2018 16:41:05                                                                                                    |
|                                                                                                    |                                                                                                    | utente admin 1 ID 2                                                                                                    |
| genda delle Attività nella<br>chermata Inizio.                                                                                                    | data 29/06/2018 Profile Anno Admin stato admin stato a                                                                                                    | directions         • IN         OUT           groups         • In         OUT           groups         • In         OUT           groups         • In         OUT           groups         • In         OUT           groups         • In         OUT           groups         • In         OUT           groups         • In         OUT           groups         • In         OUT           Marin         • In         Marin                                                                                                    |
|                                                                                                    |                                                                                                    | oreato 12/09/2011 23:42:56<br>modificato 29/06/2018 16:41:06<br>utente admin 1 ID 2                                                                                                    |
| Popo aver inserito la data di<br>cadenza dell'attività nel campo<br>cadenza di una attività,<br>utte le attività imminenti<br>engono riepilogate nelle schede<br>• Oggi                      | Non-worker       Precess       Armerik       Ormeres       Maceuric       Non-worker/C       Concursor         Solar       Solar       <                                                                                                    | AVEX COSTROOM<br>Server<br>Server |
| opo aver inserito la data di<br>cadenza dell'attività nel campo<br>cadenza di una attività,<br>utte le attività imminenti<br>engono riepilogate nelle schede<br>• Oggi<br>• Ouesta settimana | Non-worker       Preces       Armets       Ormers       Maceu       Non-worker       Concurso         Non-worker       Preces       Armets       Ormers       Maceu       Non-worker       Concurso         Non-worker       Preces       Armets       Ormers       Maceu       Non-worker       Concurso         Non-worker       Dial       Dial       Dial       Dial       Dial       Dial       Dial         Non-worker       Dial       Dial <t< td=""><td>AVEX COSTROOM<br/>Server Cost record<br/>Server Cost record<br/>Server Cost</td></t<> | AVEX COSTROOM<br>Server Cost record<br>Server Cost record<br>Server Cost                                                                                                    |

• Questo mese

| • Prossimo mese      |      |                                 |
|----------------------|------|---------------------------------|
| della scheda Inizio. | <br> | 29/06/2018 - 18/46-18 - 1 Divio |
|                      |      |                                 |
|                      |      |                                 |

# Come modificare una Attività o aggiungere informazioni

Per modificare qualsiasi informazione è sufficiente cliccare direttamente nel campo da modificare ed effettuare la modifica. Al termine della modifica, premere una volta il tasto tabulazione oppure cliccare con il mouse all'esterno del campo. Una volta usciti dal campo, la modifica viene salvata automaticamente.

Di seguito vengono fornite alcune informazioni sul comportamento di alcuni campi che facilitano le attività quotidiane.

### <u>Data</u>

![](_page_27_Picture_4.jpeg)

### <u>Scadenza</u>

Lo sfondo del campo cambia di colore a seconda se la data di scadenza dell'attività è passata, futura o corrisponde alla data odierna. Se vuoto, il campo resta bianco.

![](_page_27_Picture_7.jpeg)

| Gentile Mario Giorgi |  |
|----------------------|--|
|                      |  |
|                      |  |
|                      |  |

### <u>Tipo attività</u>

### I valori predefiniti nella lista di scelta nel campo tipo di attività sono:

• telefonata, e-mail, fax, lettera, incontro, skype, info, interna

### Come aggiungere un documento esterno ad una attività

![](_page_28_Picture_1.jpeg)

### Ulteriori informazioni sui documenti esterni

I documenti esterni possono essere incorporati in Bizmaker® CRM o semplicemente collegati. Nel primo caso, il documento originario viene copiato nel campo doc. esterno (documento esterno) senza alcun collegamento. Se il documento originario venisse spostato o cancellato, Bizmaker® CRM conserverebbe comunque la copia.

Nel secondo caso invece nel campo doc. esterno (documento esterno) è presente solo un collegamento al file originario. Se il documento originario venisse spostato o cancellato, Bizmaker® CRM non sarebbe più in grado di visualizzarne il contenuto.

Tutto dipende dall'opzione Memorizza solo un riferimento al file, dove "riferimento" è una traduzione imprecisa della parola "collegamento".

La tabella successiva intende chiarire ulteriormente questa funzione.

| Il documento esterno viene copiato all'interno di              | Il documento esterno viene solamente collegato a             |
|----------------------------------------------------------------|--------------------------------------------------------------|
| Bizmaker® CRM                                                  | Bizmaker® CRM                                                |
|                                                                |                                                              |
| Mostra: Tutti                                                  | Mostra: Tutti                                                |
| Vantaggi: nel caso il documento originario venga spostato,     | Vantaggi: il database Bizmaker® CRM non si aumenta di        |
| modificato o cancellato, Bizmaker® CRM ne conserva la          | dimensioni perché memorizza solo un collegamento al file e   |
| copia.                                                         | non la copia del file stesso.                                |
| Svantaggi: il database di Bizmaker® CRM aumenta di             | Svantaggi: nel caso il documento originario venga spostato,  |
| dimensioni in proporzione alle dimensioni di ogni file, perché | modificato o cancellato, Bizmaker® CRM non è più in grado di |
| deve conservare la copia di ogni documento.                    | visualizzarlo.                                               |

### Inviare una email da una attività

In Attività, cliccare sul pulsante Invia come email: 4 b bi Bizmaker® CRM esegue tre 23/10/2018, c.a. sig. Mario Giorgi Subforniture meccaniche spa a. controlli: verifica se a questa to c.a. sig. Mario Giorgi - Invito ad una di Dettagli Scegli il contatto Scegli il mor Attività C'è una Persona data 23/10/2018 Bianchi, Goffred associata, se la Persona ha una IN # OUT ref interno admin stato visto email primaria e se l'email da evadere Gentile sig. Mario Giorgi indicata ha una ortografia valida. ione dell'offerta inviata, siamo lieti di invitarLa presso la sede del nostro Cliente a visionare la tra maochina in pieno utilizzo L'appuntamento è per il 28 Settembre alle ore 8.30 in via dell'Artigia E' possibile scegliere un Seguirà colazione di lavoro. messaggio tra i modelli Cordiali saluti doc. esterno La Direzione precaricati: in questo caso, se i campi messaggio O oggetto

![](_page_29_Figure_8.jpeg)

# Come assegnare una attività ad altro utente Bizmaker® CRM

![](_page_30_Picture_1.jpeg)

# Inizio

![](_page_31_Picture_1.jpeg)

# Come visualizzare l'agenda delle Attività

Clicca sul pulsante Inizio da qualsiasi punto di Bizmaker® CRM

Potrai vedere le attività la cui scadenza corrisponde alla data odierna nella scheda Oggi della schermata Inizio, oppure nel pannello Prossima settimana O Prossimo mese, in funzione della data di scadenza che hai inserito per questa attività. La stessa attività può comparire anche nel pannello a scheda Questa settimana, se hai inserito una data di scadenza compresa nella settimana corrente.

La stessa attività comparirà anche nel pannello a scheda Questo mese, se hai inserito una data di scadenza compresa nel mese corrente.

Le attività sono ordinate in base al campo stato attività e scadenza, in ordine crescente.

Le attività possono essere filtrate per stato attività.

![](_page_31_Picture_8.jpeg)

|   | Bizmaker ® | Rossi | bervenuto in Bizmaker & CRM 6.5 | e-mail | IN L | fatto | 29/06/201 | 0. C |
|---|------------|-------|---------------------------------|--------|------|-------|-----------|------|
|   |            |       |                                 |        |      |       |           |      |
|   |            |       |                                 |        |      |       |           |      |
|   |            |       |                                 |        |      |       |           |      |
|   |            |       |                                 |        |      |       |           |      |
| • |            |       |                                 |        |      |       |           |      |
|   |            |       |                                 |        |      |       |           |      |
|   |            |       |                                 |        |      |       |           |      |
|   |            |       |                                 |        |      |       |           |      |

### Come visualizzare le attività urgenti, scadute, recenti

Le attività urgenti sono le attività con data di scadenza odierna o futura.

Da qualsiasi punto di Bizmaker® CRM clicca sul pulsante Attività e poi su Urgenti (vedi riquadro rosso nell'immagine a fianco).

### ♥ Scorciatoia

Dalla schermata Inizio, cliccando sul pulante Attività, si otterrà direttamente la lista delle attività urgenti.

Le attività scadute sono le attività con data di scadenza nel passato.

Da qualsiasi punto di Bizmaker® CRM clicca sul pulsante Attività e poi su Scadute (vedi riquadro rosso nell'immagine a fianco).

Le attività recenti sono le attività che hai creato di recente, anche senza aver indicato una data di scadenza (e per questo motivo non vengono comprese nelle due ricerche precedenti.

Da qualsiasi punto di Bizmaker® CRM clicca sul pulsante Attività e poi su Recenti (vedi riquadro rosso nell'immagine a fianco).

| bezo |             | PERSONE ATTIVITÀ OFFERTE MODELLI NUOVAATTIVITÀ CERCA                                           | Ukoshin      | Sc. | oure Recent                 |         |          | ī                    | Ew            |
|------|-------------|------------------------------------------------------------------------------------------------|--------------|-----|-----------------------------|---------|----------|----------------------|---------------|
|      | P 46        |                                                                                                | - <b>*</b> , |     | ► N                         |         |          | Record 3 di 15 (15   | e<br>S solati |
|      | creato_data | oggette l                                                                                      | tipo         |     | grafica                     | cognome | stato    | scadenza_attiv       | -             |
| 1    | 29/06/2018  | benvenuto in Bizmaker © CRM 6.5                                                                | e-mail       | 1   | Bizmaker ®                  | Rossi   | fatto    | 29/06/2018           | 0             |
| 1    | 26/10/2017  | c.a. sig. Mario Giorgi - Invito ad una dimostrazione di funzionamento della nuova<br>macchina  | email        | 4   | Subformiture meccaniche spa | Giorgi  | da_fare  | 14/06/2018           | 0             |
| 1    | 17/02/2016  | planificare nuova presentazione                                                                | interna      | 1   | Bizmaker ®                  | Rossi   | da_tare  | 20/12/2018           | 0             |
| 1    | 11/05/2016  | c.a. sig. Gianmaria Bianchi - Invito all'inaugurazione della nuova sede                        | email        | 1   | Bizmaker ®                  | Bianchi | da_fare  | 07/06/2018           | 0             |
| 1    | 19/07/2017  | chiamare                                                                                       | telefonata   | 1   | Bizmaker ®                  | Rossi   | successo | Constant of Constant | 0             |
| J    | 17/10/2018  | c.a. sig. Mario Giorgi - Invito ad una dimostrazione di funzionamento della nuova<br>macchina  | email        | 1   | Subformiture meccaniche spa | Giorgi  | da_fare  | 05/06/2008           | 0             |
| 1    | 17/10/2018  | conferma dispo visita                                                                          | telefonata   | 14  | Subformiture meccaniche spa | Giorgi  | fatto    | 21/04/2018           | 0             |
| 1    | 22/10/2018  | c.a. sig. Mario Giorgi - Invito ad una dimostrazione di funzionamento della nuova<br>macchina  | email        | 14  | Subformiture meccaniche spa | Giorgi  | successo | 21/04/2018           | 0             |
| 1    | 22/10/2018  | c.a. sig. mario Bianchi - Invito ad una dimostrazione di funzionamento della nuova<br>macchina | email        | 14  | Subformiture meccaniche spa | Bianchi | da_fare  | 21/04/2018           | 0             |
| 1    | 24/07/2017  | c.a. sig. Enrico Belli - Invito all'inaugurazione della nuova sede                             | email        | 1   | Bizmaker ®                  | Belli   | da_tare  | 21/04/2018           | 0             |
| 1    | 23/10/2018  | conferma dispo visita                                                                          | telefonata   | 1   | Subformiture meccaniche spa | Giorgi  | fatto    | 21/04/2018           | 0             |
| Ì    | 23/10/2018  | c.a. sig. Mario Giorgi - Invito ad una dimostrazione di funzionamento della nuova<br>macchina  | email        | 11  | Subforniture meccaniche spa | Bianchi | fatto    | 07/06/2018           | 0             |

|   |             | A PERSONE ATTIVES OFFERTE MODELLI NUOVAATEMESA CERCA                                          | Unosen     | 80 | Ricen                       |         |          | Record 3 di 15 (1 | Esc<br>S total |
|---|-------------|-----------------------------------------------------------------------------------------------|------------|----|-----------------------------|---------|----------|-------------------|----------------|
|   | creato_data | 00000                                                                                         | 1po        | -  | oratica                     | cogrome | stato    | scadenza_attiv    | -              |
| P | 29/06/2018  | bervenuto in Bizmaker & CRM 6.5                                                               | e-mail     | 11 | Bizmaker ®                  | Rossi   | fatto    | 29/06/2018        | 0              |
| 1 | 26/10/2017  | c.a. sig. Mario Giorgi - Invito ad una dimostrazione di funzionamento della nuova             | email      | L  | Subforniture meccaniche spa | Giorgi  | da_fare  | 14/05/2018        | 0              |
| 1 | 17/02/2016  | planificare nuova presentazione                                                               | interna    | 11 | Bizmaker ®                  | Rossi   | da_fare  | 20/12/2018        | 0              |
| 1 | 11/05/2016  | c.a. sig. Gianmaria Bianchi - Invito all'inaugurazione della nuova sede                       | email      | 11 | Bizmaker ®                  | Bianchi | da_tare  | 07/06/2018        | 0              |
| 1 | 19/07/2017  | chiamare                                                                                      | telefonata | 11 | Bizmaker ®                  | Rossi   | successo |                   | 0              |
| 1 | 17/10/2018  | c.a. sig. Mario Giorgi - Invito ad una dimostrazione di funzionamento della nuova             | email      | 1  | Subformiture meccaniche spa | Giorgi  | da_fare  | 05/06/2008        | 0              |
| 1 | 17/10/2018  | oonferma dispo visita                                                                         | telefonata | 11 | Subformiture meccaniche spa | Giorgi  | fatto    | 21/04/2018        | 0              |
| 1 | 22/10/2018  | c.a. sig. Mario Giorgi - Invito ad una dimostrazione di funzionamento della nuova<br>macchina | email      | 11 | Subfomiture meccaniche spa  | Giorgi  | successo | 21/04/2018        | 0              |
| 1 | 22/10/2018  | c.a. sig. mario Bianchi - Invito ad una dimostrazione di funzionamento della nuova marchina   | email      | 11 | Subforniture meccaniche spa | Bianchi | da_fare  | 21/04/2018        | 0              |
| 1 | 24/07/2017  | c.a. sig. Enrico Belli - Invito all'inaugurazione della nuova sede                            | email      | 11 | Bizmaker ©                  | Belli   | da_fare  | 21/04/2018        | 0              |
| 1 | 23/10/2018  | conferma dispo visita                                                                         | telefonata | I. | Subformiture meccaniche spa | Giorgi  | fatto    | 21/04/2018        | 0              |
| 1 | 23/10/2018  | c.a. sig. Mario Giorgi - Invito ad una dimostrazione di funzionamento della nuova             | enal       | U. | Subformiture meccaniche spa | Bianchi | fatto    | 07/06/2018        | 0              |

| NZO | ANNONTICA   | PERSONE ATTIVITÀ OVVERTE MODELLI NUOVA ATTIVITÀ CERCA                                          | Unserm     | Sce | OVTE RECENT                 |         |          | -            | Esc    |
|-----|-------------|------------------------------------------------------------------------------------------------|------------|-----|-----------------------------|---------|----------|--------------|--------|
| -   |             | 55 🔁 🚽 🎸 🥸 🔍                                                                                   | 4          | 4   |                             |         |          | Berry La 14  | P      |
|     | creato_data |                                                                                                | tpo        |     | gratica                     | cognome | stato    | scadenza att | Vita I |
| 1   | 29/06/2018  | benvenuto in Bizmaker @ CRM 6.5                                                                | e-mail     | 1   | Bizmaker ®                  | Rossi   | fatto    | 29/05/2018   | 0      |
| 1   | 26/10/2017  | c.a. sig. Mario Giorgi - Invito ad una dimostrazione di funzionamento della nuova<br>macchina  | email      | 1   | Subformiture meccaniche spa | Giorgi  | da_fare  | 14/06/2018   | 0      |
| 1   | 17/02/2016  | planificare nuova presentazione                                                                | interna    | 1   | Bizmaker ®                  | Rossi   | da_tare  | 20/12/2018   | 0      |
| 1   | 11/05/2016  | c.a. sig. Gianmaria Bianchi - Invito all'inaugurazione della nuova sede                        | email      | 1   | Bizmaker ®                  | Bianchi | da_fare  | 07/06/2018   | 0      |
| 1   | 19/07/2017  | chiamare                                                                                       | telefonata | 1   | Bizmaker ®                  | Rossi   | successo |              | 0      |
| 1   | 17/10/2018  | c.a. sig. Mario Giorgi - Invito ad una dimostrazione di funzionamento della nuova<br>macchina  | email      | 1   | Subformiture meccaniche spa | Giorgi  | da_fare  | 05/05/2008   | 0      |
| 1   | 17/10/2018  | conferma dispo visita                                                                          | telefonata | 1   | Subformiture meccaniche spa | Giorgi  | fatto    | 21/04/2018   | 0      |
| 1   | 22/10/2018  | c.a. sig. Mario Giorgi - Invito ad una dimostrazione di funzionamento della nuova<br>marchina  | email      | 1   | Subfomiture meccaniche spa  | Giorgi  | successo | 21/04/2018   | 0      |
| 1   | 22/10/2018  | c.a. sig. mario Bianchi - Invito ad una dimostrazione di funzionamento della nuova<br>macchina | enal       | 11  | Subformiture meccaniche spa | Bianchi | da_fare  | 21/04/2018   | 0      |
| 1   | 24/07/2017  | c.a. sig. Enrico Belli - Invito all'inaugurazione della nuova sede                             | email      | 1   | Bizmaker ©                  | Belli   | da_tare  | 21/04/2018   | 0      |
| 1   | 23/10/2018  | conferma dispo visita                                                                          | telefonata | 1   | Subforniture meccaniche spa | Giorgi  | fattio   | 21/04/2018   | 0      |

| S 2310/2018 | macchina | ernan | 14 | outioniture meccaniche spa | Dianuni | _ | UNUGRAVIA | 0 |
|-------------|----------|-------|----|----------------------------|---------|---|-----------|---|
|             |          |       |    |                            |         |   |           |   |
|             |          |       |    |                            |         |   |           |   |
|             |          |       |    |                            |         |   |           |   |
|             |          |       |    |                            |         |   |           |   |

# Come ordinare le attività

| Nella visualizzazione come lista<br>è possibile ordinare le attività | NEO ANAGANYEA PERSONE ATTATA OVYERTE MODELU NUOVAATTAYTA CERCA UNGENT SCADUTE RECENT                                                    |              |            | P                        |
|----------------------------------------------------------------------|----------------------------------------------------------------------------------------------------|--------------|------------|--------------------------|
| per data di creazione,                                               |                                                                                                    |              |            | tecord 9 di 15 (15 totel |
| oggetto, tipo, anagrafica,                                           | 29/05/2018 bervenuto in Bizmaker © CRM 6.5                                                                                              | Rossi fa     | -          | 9/06/2018                |
| cognome, stato, scadenza.                                            | 20/10/2017 C.a. sig. Mario Giorgi - Invito ad una dimostrazione di funzionamento della nuova email Subforniture meccaniche spa          | Giorgi 3     | a lara 1   | 4/06/2018                |
| Cliesende culletishette blu                                          | 💉 11/05/2016 🗆 c.a. sig. Gianmaria Bianchi - Invito all'inaugurazione della nuova sede email 🔒 Bizmaker ®                               | Bianchi      | a_fare     | 7/06/2018                |
|                                                                      | 17/10/2018 c.a. sig. Mario Giorgi - Invito ad una dimostrazione di funzionamento della nuova email Subforniture meccaniche spa macchina | Giorgi       | a_tara     | 5/05/2008                |
| corrispondente si ottiene                                            | 22/10/2018 C.a. sig. Mario Giorgi - Invito ad una dimostrazione di funzionamento della nuova email 1 Subforniture meccaniche spa        | Giorgi su    | uccesso 2  | 1/04/2018                |
| alternativamente un                                                  | 22/10/2018 c.a. sig. mario Bianchi - Invito ad una dimostrazione di funzionamento della nuova email 1 Subforniture meccaniche spa       | Bianchi di   | a_fare 2   | 1/04/2018                |
| ordinamento                                                          | 2407/2017 C.a. sig. Enrico Bell - Invito all'inaugurazione della nuova sede email 🔒 Bizmaker ®                                          | Bell         | a dana 🛛   | 1/04/2018                |
| crescente/decrescente    record                                      | 23/10/2018 c.a. sig. Mario Giorgi - Invito ad una dimostrazione di funzionamento della nuova email L Subforniture meccaniche spa        | Bianchi ta   | ~          | 7/06/2018                |
|                                                                      | 17/02/2016 planificare nuova presentazione interna L Bizmaker ®                                                                         | Rossi        | a_6m 2     | 0/12/2018                |
| attivo resta tale anche dopo                                         | 1907/2017 chiamare telefonata L Bizmaker ®                                                                                              | Rossi su     | uccesso    | 8                        |
| l'ordinamento.                                                       | 🖋 17/10/2018 🖸 conferma dispo visita telefonata 🔒 Subforniture meccaniche spa                                                           | Giorgi M     | ~ /        | 1/04/2018 🛞              |
| Altri oritori di ordinamente cono                                    | 23/10/2018 Conferma dispo visita telefonata La Subforniture meccaniche spa                                                              | Giorgi       | ~ <b>i</b> | 1.04/2018 🛞              |
| Altri criteri di ordinamento sono                                    | 17/01/2019 da fare per Gennaio telefonata                                                                                               |              |            | 8                        |
| disponibili tramite il pulsante                                      | S 0606/2018                                                                                                    | Rossi        | -          | 8                        |
| Ordina.                                                              | P 0606/2018 □ telefonata L Bizmaker ®                                                                                                   | Rossi        |            | 8                        |
|                                                                      | Blamaker 6.5.20180606 - loc 02/07/2018 - 09/20-49 - ub                                                                                  | ente: Enrico |            |                          |
|                                                                      |                                                                                                    |              |            |                          |
|                                                                      |                                                                                                    |              |            |                          |
|                                                                      |                                                                                                    |              |            |                          |

# Offerte

### Come creare una nuova offerta

![](_page_34_Picture_2.jpeg)

# Come aggiungere informazioni ad una offerta

### Probabilità di chiusura in percentuale

Valori predefiniti: 0%, 25%, 50%, 75%, 100%.

Tali valori corrispondono, rispettivamente, a chiusa persa, probabile al 25%, 50%, 75%, chiusa vinta (contratto).

### <u>Stato offerta</u>

I valori predefiniti sono i seguenti: opportunità offerta\_da\_fare verifica tecnica verifica economica trattativa finale ordine ordine intermediato chiusa\_persa

# Come visualizzare tutte le offerte

| Per ottenere la lista completa<br>delle offerte, da qualsiasi punto<br>di Rizmakar® CRM, eliagare aul   | 2000 AN | ource Posoe       | Artive A Diverse Moo | ž |             | ня                 | ьн               |           |        | Record 2 di            |     |
|----------------------------------------------------------------------------------------------------|---------|-------------------|----------------------|---|-------------|--------------------|------------------|-----------|--------|------------------------|-----|
| UI DIZITIAKEI® CRM, CIICCAIE SUI                                                                        | prot    | descrizione       |                      | J | ref interno | 1000               | tico offerta     | importo d | usura? | anagrafica             |     |
| pulsante Inizio e poi sul                                                                               | 15      | offerta licenza   | d'uso Bizmaker® CRM  |   | Gula        | verifica economica | licenza software | € 9.900   | 50%    | Bizmaker ®             |     |
| nulsante Offorto                                                                                        | 1       | impianto di raffi | reddamento           |   | Mario       | offerta_da_fare    | consulenza       | € 250     | 25%    | Subforniture meccanich | • 🖸 |
| pusance offerce.                                                                                        | 2 3     | manutenzione      | programmata annuale  |   | Mario       | trattativa finale  | assistenza       | € 250     | 25%    | Subforniture meccanich | • 🙃 |
| Dalle altre posizioni, è sufficiente                                                                    |         |                   |                      |   |             | tota               | e importo        | € 10.400  |        |                        |     |
| cliccare due volte consecutive<br>sul pulsante Offerte per<br>ottenere lo stesso risultato.             |         |                   |                      |   |             |                    |                  |           |        |                        |     |
| Solamente dalla visualizzazione<br>Offerte come Lista, cliccare una<br>volta sola sul pulsante Offerte. |         |                   |                      |   |             |                    |                  |           |        |                        |     |
| In tutti i casi si otterrà la lista di<br>tutte le offerte ordinate per<br>protocollo discendente.      |         |                   |                      |   |             |                    |                  |           |        |                        |     |

# Modelli

# Come aggiungere e modificare un modello

![](_page_36_Picture_2.jpeg)

# Come ordinare la lista dei modelli

Nella visualizzazione come lista è possibile ordinare le attività per ID, oggetto, tema e messaggio.

Cliccando sull'etichetta corrispondente si ottiene alternativamente un ordinamento crescente/decrescente. Il record attivo resta tale anche dopo l'ordinamento.

# Ricerche

# Come eseguire delle ricerche rapide

| Dal menù Inizio, cliccare sul<br>pulsante Cerca anagrafica per<br>ricercare una Anagrafica. | NEO ANAGANTA PERSON ATTIVER OFFERTE MODELLI<br>Cogo Questa settimana Prossima settimana Questo<br>ragione_sociale contatto oggetto                                                                                                    | Nuova Anadounica Cenca Anadounica Cenca<br>mese Prossimo mese Bizmaker® Linko                                                                                                    | NERBOAN<br>Stan<br>Bpo direzione stato                                                                 | scadenza               |
|---------------------------------------------------------------------------------------------|----------------------------------------------------------------------------------------------------|----------------------------------------------------------------------------------------------------|----------------------------------------------------------------------------------------------------|------------------------|
| Dal menù Inizio, cliccare sul<br>pulsante Cerca persona per<br>ricercare una Persona.       | NEO       Avanance       Presone       Arminia       Oregens       Modelai         Image: Second Second          | Nuova Avesturio Cence Avesturio Cence<br>Prossimo mese Bizmaker® Link                                                                                                    | REINI<br>Edin<br>Ego directore stato                                                                   | scadenza               |
| Da Anagrafica, Cliccare sul<br>pulsante Cerca.                                              | Avaluaria Paraora Arriva Orearra Maceu                                                                                                    | NLOW ANOMACIA<br>CORRA<br>ORRA<br>Paese TV Veneto<br>Monza MB Abruzzo<br>Monza MB Abruzzo<br>Monza MB Abruzzo<br>Monza PD Veneto                                                                                                    | IC I I I I I I I I I I I I I I I I I I                                                                 | ezionale               |
| Da Persona, cliccare sul<br>pulsante Cerca.                                                 | NEO       ANSAURA PLASAR       ATTARIA       OFFERTE       MODELLI         Image: State of the state of the state of the | Nuclea PERSONA<br>CICICA EXPORTAVENEN<br>Managination<br>Managination<br>Resp. IT<br>Direttore generate 050505050<br>Téolare<br>Direttore<br>Collection<br>Direttore<br>Collection<br>Direttore<br>Collection<br>Direttore<br>Collection<br>Direttore<br>Collection<br>Direttore<br>Collection<br>Direttore<br>Collection<br>Direttore<br>Collection<br>Collection<br>Collecti | K K F D<br>CA<br>Emaker &<br>bforniture meccaniche spa<br>zmaker &<br>cmaker &<br>zmaker &<br>zmaker & | Record 1 d B (2) hours |

![](_page_37_Figure_3.jpeg)

# Funzioni di ricerca avanzata

Funzionalità di ricerca attraverso diverse tabelle.

Ricerca AND, OR, NOT.

Salvataggio dei criteri di ricerca.

# **Esportazione**

Esportazione di contatti verso Outlook per Windows o Rubrica di Mac Os. Esportazione dei dati nei formati più comuni a partire da Ms Excel.

# Video dimostrativi

Visita il nostro canale Youtube per dei video dimostrativi: <u>https://youtu.be/ruwXizII-yM</u>

# Dimostrazione completa, personalizzazioni, acquisto.

Contatta info@bizmaker.eu oppure visita il sito www.bizmaker.eu